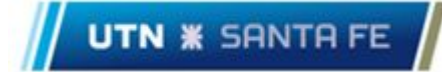

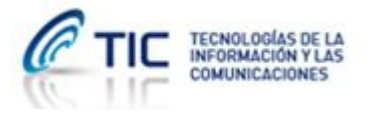

## Configuración EduRoam FRSF

Para configurar el acceso a la Red de EduRoam deberá contar con usuario de dominio institucional, en el caso de ser **personal de la facultad**. Si no posee puede solicitar el mismo entregando en TICs el respectivo <u>formulario</u>.

En el caso de los **alumnos regulares** deberán solicitar la creación de un usuario de correo electrónico institucional presentando en TICs el respectivo <u>formulario de solicitud</u> firmado por el departamento alumnado. Luego recibirán por email el *usuario* y *contraseña* de acceso que utilizarán para la configuración de la red EduRoam.

## Configuración en ordenadores portátiles

Deberás descargar e instalar el <u>cliente de EduRoam</u>.

| 🐒 Instalador eduroam® para Universidad Tecnologica Nacional, — 🗆 🗙                                                                                                    | 🌮 Instalador eduroam® para Universidad Tecnologica Nacional, — 🛛 🗙                                                                                                    |
|----------------------------------------------------------------------------------------------------|----------------------------------------------------------------------------------------------------|
| Bienvenido al instalador eduroam®                                                                                                    | (())))<br>eduroam                                                                                                    |
| Este instalador ha sido preparado para Universidad<br>Tecnologica Nacional, Facultad Regional Santa Fe.<br>El instalador creará el perfil de red inalámbrica: eduroam.         Más información y comentarios:<br>EMALL: soporte@Frsf.utn.edu.ar<br>WWW: la página de soporte local de eduroam®<br>Instalador creado con software del proyecto GEANT. | <ul> <li>Instalador eduroam          <ul> <li>para Universidad Tecnologica Nacional, Fac</li> <li>El instalador funcionará adecuadamente sólo si eres un miembro de<br/>Universidad Tecnologica Nacional, Facultad Regional Santa Fe y<br/>pertences al grupo de usuarios: UTN - FRSF.</li> <li>Haz click en OK para continuar con la instalación.</li> </ul> </li> </ul> |
| https://cat.eduroam.org<br>Siguiente > Cancelar                                                                                                    | Aceptar Cancelar PASO 2 Nullsoft Install System V3.0 Atrás Siguiente > Cancelar                                                                                                    |
| Instalador eduroam® para Universidad Tecnologica Nacional,       Credenciales del usuario       Paso 3                                                                                                    | <ul> <li>Instalador eduroam® para Universidad Tecnologica Nacional,</li> <li>Instalación finalizada</li> <li>Los perfiles de red han sido instalados.</li> <li>Su sistema está listo.</li> </ul>                                                                                                    |
| Usuano: user@frst.utr.edu.ar<br>Contraseña: •••••••<br>Repetir<br>contraseña:                                                                                                    | Paso 4                                                                                                    |
| Nullsoft Install System v3.0 Instalar Cancelar                                                                                                    | https://cat.eduroam.org<br>Finalizar                                                                                                    |

En el paso 3. Deberá ingresar su usuario de dominio FRSF y clave con el formato usuario@frsf.utn.edu.ar tal como se indica en la imagen.

Una vez finalizada la configuración ya estará conectado en la red eduroam.

Recuerde que si actualiza su password de usuario de dominio, deberá volver a ejecutar el <u>asistente</u> <u>de configuración</u> indicando la nueva clave configurada.

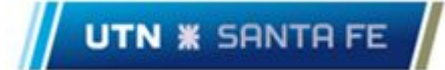

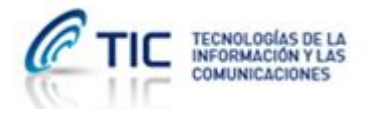

## Configuración en dispositivos móviles

En los dispositivos móviles no es necesario descargar el cliente de autenticación. Deberá ingresar a la configuración avanzada de la red **eduroam** (*Configuración -> Redes Móviles -> WiFi*). Allí deberá editar las *opciones Avanzadas* y colocar los siguientes parámetros:

Método EAP: **PEAP** Autenticación de Fase 2: **MSCHAPV2** Certificado de CA: **Selecciona** Identidad: **usuario@frsf.utn.edu.ar** (reemplace "usuario" por el nombre de su respectivo usuario) Identidad Anónima: (nada) Contraseña: (su contraseña de usuario de dominio)

Finalmente toque la opción "Conectar".

| eduroam                 |   | eduroam              |     |
|-------------------------|---|----------------------|-----|
| MÉTODO EAP              |   | Selecciona           | >   |
| PEAP                    | > | Identidad            |     |
| AUTENTICACIÓN DE FASE 2 |   | usuario@frsf.utn.edu | .ar |
| MSCHAPV2                | > | Identidad anonima    |     |
| CERTIFICADO DE CA       |   | Contraseña           |     |
| Selecciona              | > | ••••••               | ٥   |